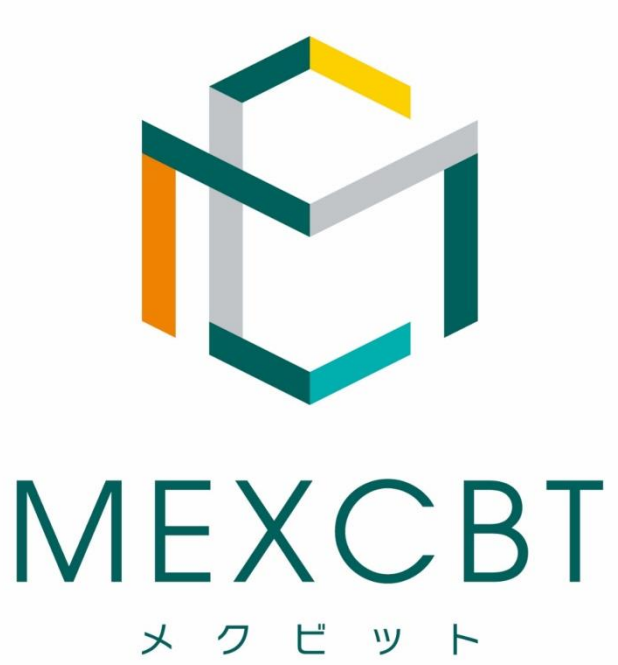

# 児童生徒用簡易マニュアル

児童生徒用 1. システムにログインする 簡易マニュアル

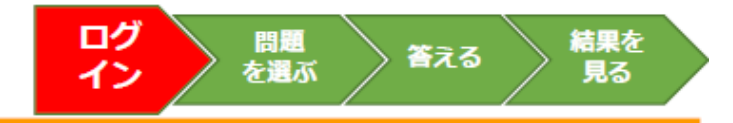

<u>https://saitama-city.l-gate.net/</u>にアクセスして、先生から指示のあったIDとパスワードを入力し、「サインイン」をクリックしてください。 IDは、<u>24s〇〇〇〇@saitama-city.ed.jp</u>(Microsoft365アカウント) パスワードは、お子さんが学校で使用しているパスワード を入力してください。

下の画面が表示されます。画面左の「MEXCBTテスト」をクリックしてください。

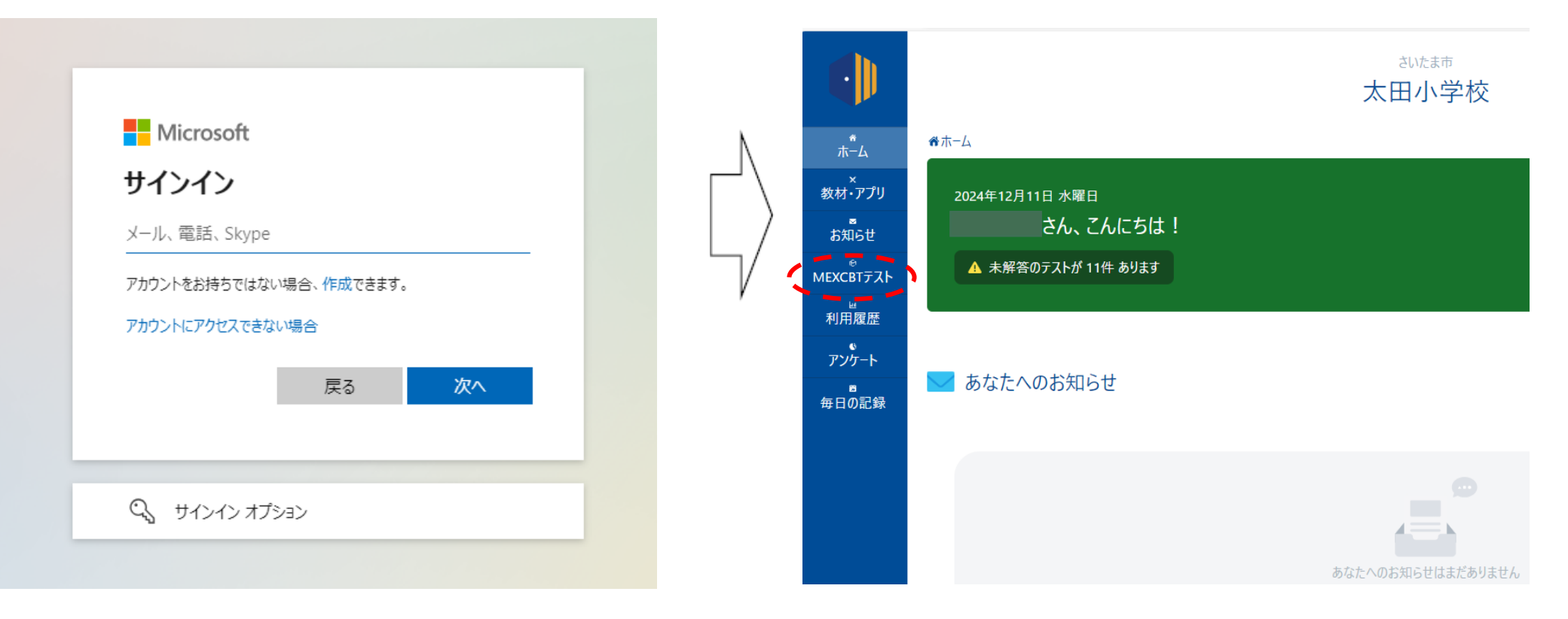

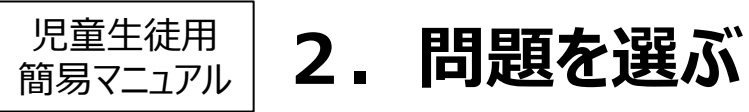

ログ 問題を イン 選ぶ 答える 結果を 見る

#### 配信されているテストグループ(※)が表示されています。受けたいテストを 含むテストグループをクリックしてください。

| 実道用<br>字置のボータル  | 学び♂  |                                                              | 学びの保障学校                                 | 2022年4月26日 火曜日 <b>16:43</b><br>各 児童生徒 0 0 1 さん |
|-----------------|------|--------------------------------------------------------------|-----------------------------------------|------------------------------------------------|
| <b>а</b><br>т-д |      |                                                              |                                         | (臭) 未解答のテストが 4 件あります                           |
| メ<br>教材・アプリ     | 必億   | のテスト 自習のテスト                                                  | 一斉配信テスト                                 |                                                |
| ¥яб±            | 検索条件 | 名前に「」を含むテスト                                                  |                                         | リセット テストを検索                                    |
| MEXCBT77F       | 必修   | 2022年4月26日 ~ 2022年4月30日<br>かくにんテスト                           | 0/0テスト終了 📝 🤇                            | <b>&gt;</b>                                    |
|                 | 必修   | 2022年4月25日 ~ 2022年5月31日<br>確認テスト                             | 1/5テスト終了 📝 🤇                            | >                                              |
|                 | 必修   | 2021年11月15日~2021年12月31日 解答期間が終<br>3年生(国語)                    | 了しました 2 / 3 テスト終了 📝 🥢                   | >                                              |
|                 | 必修   | 2021年12月4日 ~ 2021年12月28日 解答期間が終了<br>国研CRT 実証用 車前シミュレーション (国語 | 『しました<br>• <b>芝語)</b> 0 / 0 テスト終了 🗗 🤇 🔄 | > >                                            |

### 含まれるテストの一覧が表示されるので、受けたいテストの 「テストを始める」をクリックしてください。

| 実証用<br>学園のボータル  |                                                                                           | 学びの保障学校   | 2022年4月26日 火曜日 16:56 |
|-----------------|-------------------------------------------------------------------------------------------|-----------|----------------------|
| <b>А</b><br>т-4 | <ul> <li>ハーム&gt; MEXCBITスト&gt; MEXCBITスト計幅パーン</li> <li>2022年1日25日 ~ 2022年5日31日</li> </ul> |           |                      |
| 入<br>教材・アプリ     | <u> 必修<br/>確認テスト </u>                                                                     |           |                      |
| お知らせ            | テストを受けるテスト結果を見る                                                                           |           |                      |
| MEXCBT771       | <sup>無期限</sup><br>全国学力調查令和2年度小6算数 r26m-00                                                 |           | テストを始める >            |
|                 | 2021年10月1日~2037年12月31日<br>全国学力調査令和3年度中3数学_大問6                                             | テストを始める 📎 |                      |
|                 | 2021年10月1日~2037年12月31日<br>全国学力調查平成28年度中3国語A_大問2                                           |           | テストを始める 📎            |
|                 | 2021年10月1日~2037年12月31日<br>全国学力調査平成28年度中3国語A_大問6                                           |           | テストを始める              |

※ テストグループ・・・いくつかのテストを含むまとまり

※「テストを始める」をクリックすると、新しいタブが開き、問題に答えるこ とができます。

<タブとは?> 1つのウインドウでいくつかのページを切り替えて見るために 開発されたものです。画面を消すときは、タブの中の 「×」ボタンをクリックします。

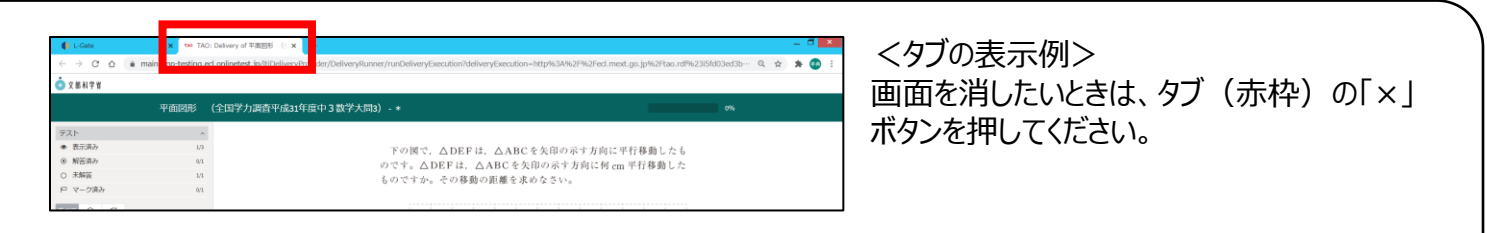

児童生徒用 | 簡易マニュアル |

### 3.問題に答える

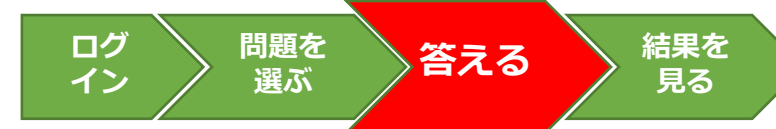

4

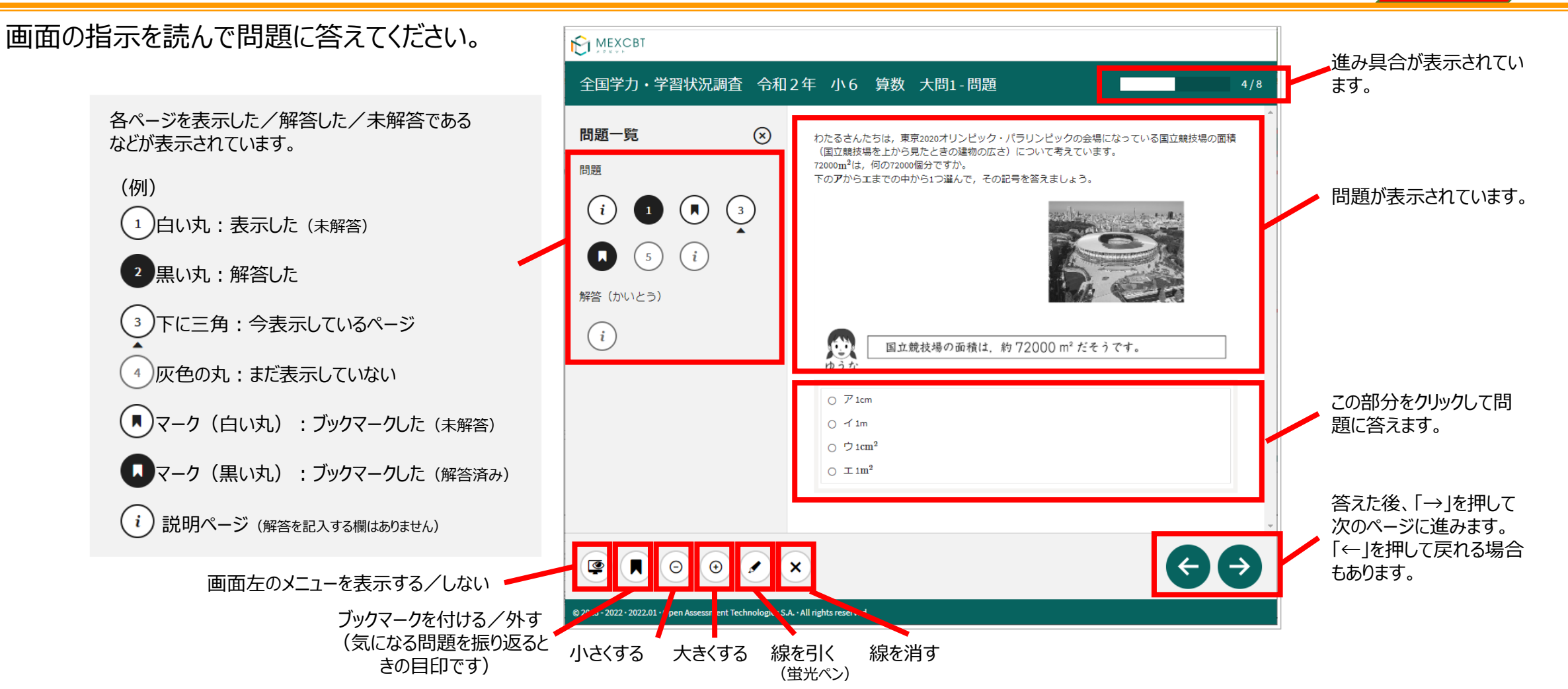

く問題を答え終わった後の画面について> 答え終わった後、「→」ボタンを押すと、問題の解説などを見ることができます。また、問題によっては、「←」ボタンを押すことで、 もう一度答えることもできます。終わるときは、最後の画面に表示される「終了」ボタンを押したあとに、タブを閉じてください。 最後の「終了」ボタンを押す前に「×」で画面を閉じてしまうと、答えた結果が記録に残らないので注意してください。

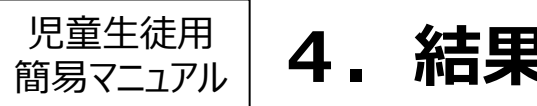

### 4. 結果を見る

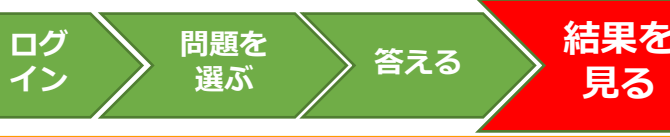

### 「MEXCBTテスト」の画面から、結果を確認したいテストグループを クリックし、「テスト結果を見る」タブを選んでください。

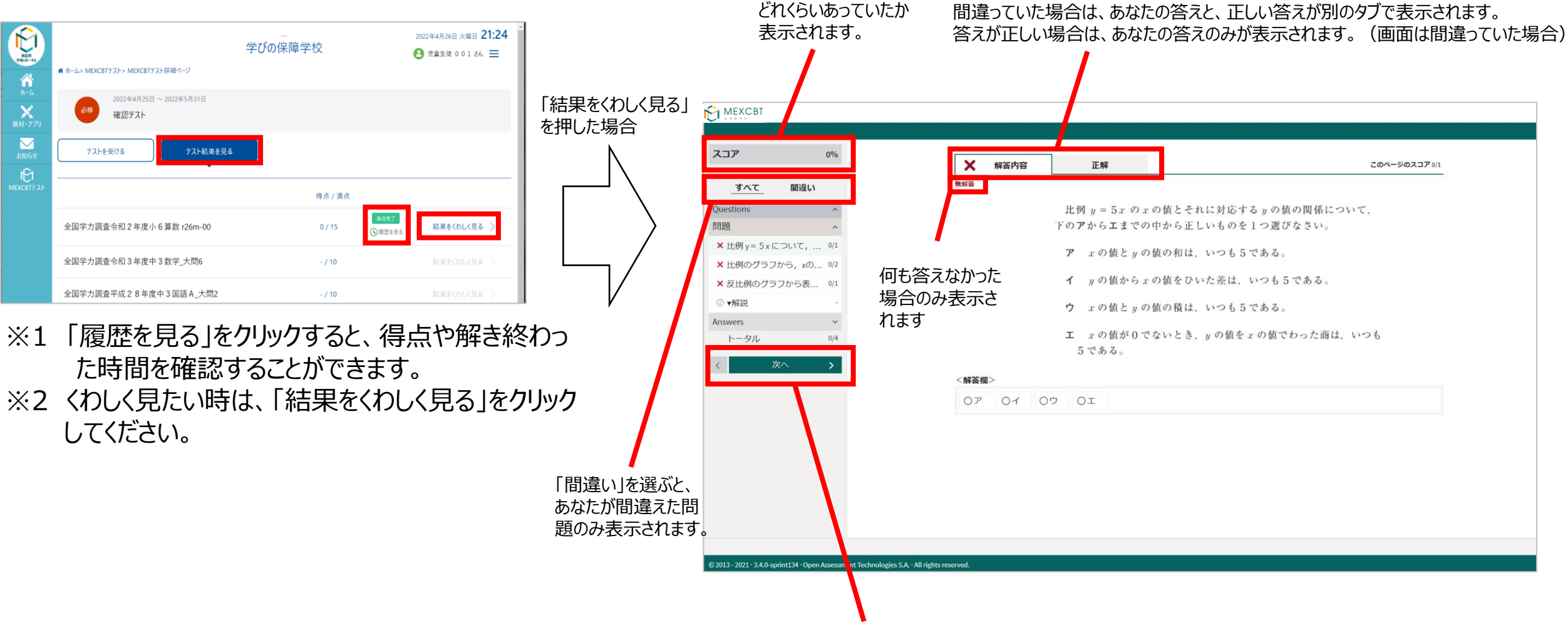

「次へ」を押すことで、さらにくわしい解説を確認することも可能です。

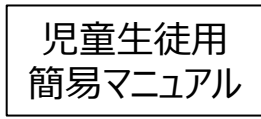

## MEXCBT(メクビット)を使うときに注意すること

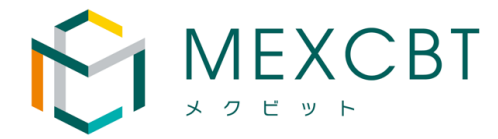

- ① IDとパスワードは他の人に教えない!
- ② 最後のページの 🛛 ボタンを忘れずに押す!

| ☆実証用学習eポータル     |
|-----------------|
| サインインロを入力してください |
| パスワードを入力してください  |
| サインイン           |
|                 |
|                 |

| UR                       |          |                                    |
|--------------------------|----------|------------------------------------|
|                          | <u>^</u> |                                    |
| <ul> <li>表示資み</li> </ul> | 5/5      | 終了するときは、右下にある「終了」ボタンをクリックしてください。   |
| の解証読み                    | 3/3      | 「終了」ボタンを押さないと、結果が記録されないので注意してください。 |
| ) 未解簽                    | 0/3      |                                    |
| コ マーク済み                  | 0/3      |                                    |
| AC 0 P                   |          | 正解                                 |
| uestions                 | ~        |                                    |
| nowers                   | ^        |                                    |
| i说·解答                    | 1/1      | 第1問                                |
| ①比例定数の趣味・室城・反比例のグラ       | うつ (全)   |                                    |
|                          |          |                                    |
|                          |          | (本) 0.88                           |
|                          |          | 第2回                                |
|                          |          | 7 1                                |
|                          |          | 1 A                                |
|                          |          |                                    |
|                          |          | 第3間                                |
|                          |          | ¢                                  |
|                          |          | 解説は先生向けの内容になっています。                 |
|                          |          | <b>周年言兄</b>                        |

| ③画面を閉じるときは、ブラウザのタブの小さい ×を押す!                                      | ※ を押すとプログラムが終了するので間違って押さないように注意しよう!                                                                                                    |  |  |
|-------------------------------------------------------------------|----------------------------------------------------------------------------------------------------|--|--|
| (1) 終了 ボタンを押したとき                                                  | (2)結果を見終わったとき(「終了」ボタンはありません)                                                                                                    |  |  |
| (計 MIX(817)スト・実証月17日かが-5 × 100 TAO: Delivery of ②,全国平力財 × + □ × ← | -押さない!                                                                                                    |  |  |
| これで終了です。<br>ブラウザのタブを閉じてください。                                      | Name     Name     Nam     Name     Name     Name |  |  |
|                                                                   | a<br>1.003-309-340 gabeilar Agendus meneri belendagin La, sik (gincorporal).                                                                                                    |  |  |